## Grid Üzerinde Kullanıcı Tanımlı Kolon Ekleme

Grid Üzerinde Kullanıcı Tanımlı Kolon Ekleme ile ilgili ayrıntılı bilgiye bu dokümandan ulaşabilirsiniz.

Netsis 9.0.42 sürümü ile sabit tanım ekranlarında bulunan grid nesnelerine, kullanıcı tanımlı kolon ekleme desteği sağlanmıştır. grid üzerinde kullanıcı tanımlı kolon ekleme özelliği ile program genelinde bulunan sabit tanım ekranlarına (Cari Hesap Kayıtları, Stok Kartı Kayıtları, Hesap Planı, Banka Hesap Kayıtları vb.) kullanıcı tanımlı kolonlar eklenebilmektedir.

Mevcut gride yeni bir kolon eklemek için grid üzerinde sağ klik yapılarak açılan menüde bulunan "Kullanıcı Tanımlı Kolon Ekleme" seçeneği tıklanmalıdır.

| 👢 Stok Kartı I       | Kayıtla <b>rı</b>        |               |                       |                     |                |                  |                     |                | _ 🗆 🖓         | > |
|----------------------|--------------------------|---------------|-----------------------|---------------------|----------------|------------------|---------------------|----------------|---------------|---|
|                      | 4 5 4 8 5 8 0            | 6 6 8         | MSSQL                 | DEMOOTOMOTIV /      | 0   GENEL      |                  |                     |                |               |   |
| Stok Karti 1         |                          |               | r/Miktar Bilgileri    | Stok Bilgisi TLokal | Depo Bakiye Li | stesi 🛾 Seri Tak | ibi Fiyat Bilgileri | Reçete Bilgile | eri Döviz E 🤇 | > |
| Stok Kodu            | YM_5002                  | 23            |                       |                     |                |                  |                     |                |               |   |
| Stok Adı             | 35*25 BUKULMUS BORU      | 0             |                       |                     |                |                  |                     |                |               |   |
| Ingilizce Isim       |                          | 0             |                       |                     |                |                  |                     |                |               |   |
| KDV<br>Satış KDV Ora | anı 0,00                 |               |                       |                     |                |                  |                     |                |               |   |
| Alış KDV Oran        | 0,00                     |               |                       |                     |                |                  |                     |                |               |   |
| Risk Süresi          | 0 Muh. Detay             | 2 🖽           |                       |                     |                |                  |                     |                |               |   |
| Zaman Birimi         | Depo Kodu                | 2 🔡           |                       | - () <b>C</b> () =  |                |                  |                     |                |               |   |
| * Stok Kodu          | Stok Adı                 |               | Ölçü Br1              | Ölçü Br2            | Pay-1          | Payda-1          | Ölçü Br3            | Pay-2          | Payda-2 ^     | ļ |
| YM_1001              | DELINMIS FILTRE-1        |               | AD                    |                     |                | 1                | 1                   |                | 1             |   |
| YM_1002              | DELINMIS FILTRE-2        |               | AD                    |                     |                | 1                | 1                   |                | 1             |   |
| > YM_2001            | KAYNAK EDILMIS FILRE-1   | Good          |                       | >                   |                |                  |                     |                | 1             |   |
| YM_2002              | KAYNAK EDILMIS FILRE-2   | Gond          | ei .                  | Ý 🗖                 |                | 1                | 1                   |                | 1             |   |
| YM_2003              | SEKILLENDIRILMIS IC KAPA | K Grupi       | ama                   |                     |                | 1                | 1                   |                | 1             |   |
| YM_4001              | KOMPLE IC GOVDE          | Görür         | ıüm Ayarları          | >                   |                | 1                | 1                   |                | 1             |   |
| YM_4002              | SEKILLENDIRILMIS DIS GOV | /DE SAC Kolon | ları Sığdır           |                     |                | 1                | 1                   |                | 1             |   |
| YM_4003              | SEKILLENDIRILMIS DIS KAP | AK            | -                     |                     |                | 1                | 1                   |                | 1             |   |
| YM_5001              | 35*50 BUKULMUS BORU      | Kullar        | iici Tanimli Kolon Ek | leme                |                | 1                | 1                   |                | 1             |   |
| YM_5002              | 35*25 BUKULMUS BORU      |               | AD                    |                     |                | 1                | 1                   |                | 1 ~           | / |
| <                    |                          |               |                       |                     |                |                  |                     |                | >             |   |

"Kullanıcı Tanımlı Kolon Ekleme" ekranının üst bölümünde, gridin hangi veritabanı nesnesinden hangi alanları listelediğini içeren mevcut sorgusu gösterilmektedir. Gride bir veya birden fazla kolon eklemek için aşağıda bulunan kolon başlığı, alan adı, kolon sorgusu, NDS tip alanları doldurulmalıdır.

Örneğin; Stok kartı kayıtları ekranında bulunan gride stok bakiyelerinin yeni bir kolon olarak eklenmesi için tanımlama aşağıdaki gibi yapılabilir.

| Wevcut Grid Sorgusu         SELECT         STSABITSTOK_KODU,         STSABITSTOK_ADI,         STSABITSTOK_ADI,         STSABITSTOK,         Jan Adi         BAKIYE         NDS Tip         Miktar         Voion Sorgu Cumlesi         Eklencek kolona alt sorguvu sağıldaki gibi yazabilirsiniz.         SELECT CUSTOM/TELD FROM TABLENAME WHERE TABLENAME.FIELD-Mevcut Grid Sorgusu.FIELD         SELECT SUM(ISNULL(CASE WHEN STHAR_GCKOO'G' THEN STHAR_GCMIK ELSE - STHAR_GCMIK END,0))         FROM TBLSTHAR WITH (NOLOCK) WHERE STSABITSTOK_KODU-STHAR.STOK_KODU         Voion Genişiliği         1       0         BAKIYE       Bakiye         1       0                                                                                                    | 👢 Kullanıcı Tanımlı Kolon Ekleme                                                      |                                                 |                                         |                                         |                                  |                   |    |  |  |
|----------------------------------------------------------------------------------------------------|---------------------------------------------------------------------------------------|-------------------------------------------------|-----------------------------------------|-----------------------------------------|----------------------------------|-------------------|----|--|--|
| SELECT         STSABITSTOK, KODU,         STSABITSTOK, KODU,         StabitSTOK, KODU,         StabitSTOK, KODU,         StabitSTOK, KODU,         StabitSTOK, KODU,         StabitSTOK, KODU,         StabitSTOK, KODU,         StabitSTOK, KODU,         StabitSTOK, KODU,         Kolon Genişiliği         StabitSTOK, KODU,         StabitSTOK, KODU,         StabitSTOK, KODU,         StabitSTOK, KODU,         StabitSTOK, KODU,         StabitSTOK, KODU,         StabitSTOK, KODU,         StabitStabitSTOK, KODU,         StabitStabitStabitStabitStabitStabitStabitStabitStabitStabitStabitStabitStabitStabitStabitStabitStabitStabitStabitStabitStabitStabitStabitStabitStabitStabitStabitStabitStabitStabitStab                                                                                                    | K ↔ ↔ c                                                                               |                                                 | 80                                      |                                         | MSSQL   DEMOOTO                  | MOTIV / 0   GENEL |    |  |  |
| Kolon Başlığı     Bakiye     1     Işletmelerde Ortak       Alan Adı     BAKIYE     1     Istrataso       NDS Tip     Miktar     0     Istrataso       Kolon Genişiliği     50     Piksel         Kolon Sorgu Cümlesi   Ektencek kolona alt sorguyu aşağıdaki gibi yazabilirsiniz. SELECT CUSTOMFIELD FROM TABLENAME WHERE TABLENAME.FIELD—Mevcut Grid Sorgusu.FIELD SELECT SUM(ISNULL(CASE WHEN STHAR_GCKOD+'G' THEN STHAR_GCMIK ELSE - STHAR_GCMIK END,0)) FROM TBLSTHAR STHAR WITH (NOLOCK) WHERE STSABIT.STOK_KODU=STHAR.STOK_KODU                                                                                                    | SELECT<br>STSABIT.STOK<br>STSABIT.STOK<br>STSABIT.OLCU<br>STSABIT.OLCU<br>STSABIT.PAY | _KODU,<br>_ADI,<br>_BR1,<br>_BR2,<br>L,         |                                         |                                         |                                  |                   |    |  |  |
| Kolon Başlığı     Bakiye     İşletmelerde Ortak       Alan Adı     BAKIYE     1 METDATA30       NDS Tip     Miktar     0 Metodation       Kolon Genişiliği     50 Pikcel     0 Metodation       Kolon Sorgu Cümlesi     Eklencek kolona aki sorguyu aşağıdaki gibi yazabilirsiniz.       Eklencek kolona aki sorguyu aşağıdaki gibi yazabilirsiniz.       SELECT CUSMIFLED FROM TABLENAME WHERE TABLENAME.FIELD—Mevcut Grid Sorgusu.FIELD       SELECT SUM(ISNULI (CASE WHEN STHAR_GCKOD='G' THEN STHAR_GCMIK ELSE -STHAR_GCMIK END,0))       FROM TBLSTHAR STHAR WITH (NOLOCK) WHERE STSABIT.STOK_KODU=STHAR.STOK_KODU       Valence Kodu     Şube Kodu       Alan Adı     Kolon Başlığı       NDS Tip     Kolon Genişiliği       SUBEK Kodu     Alan Adı       İşletme Kodu     Şube Kodu       İ ü o BAKIYE     Bakiye       İ ü     O MAMUL       Mamul     Yok                                                                                                    | <                                                                                     |                                                 |                                         |                                         |                                  |                   | >  |  |  |
| Alan Adi BAKIYE 1 Subelerde Ortak 1 Subelerde Ortak 0 Subelerde Ortak 0 Subelerde 0 Subelerde 0 | Kolon Başlığı                                                                         | Bakiye                                          |                                         | İşletmelerde Ortak                      |                                  |                   |    |  |  |
| Alan Adu     DAKTYE     Subelerde Ortak       NDS Tip     Miktar     0 @       Kolon Genişiliği     50 Piksel         Kolon Sorgu Cümlesi   Eklencek kolona alt sorguyu aşağıldaki gibi yazabilirsiniz. SELECT CUSTOMFIELD FROM TABLENAME WHERE TABLENAME.FIELD=Mevcut Grid Sorgusu.FIELD SELECT SUM(ISNULL(CASE WHEN STHAR_GCKOD='G' THEN STHAR_GCMIK ELSE -STHAR_GCMIK END,0)) FROM TBLSTHAR STHAR WITH (NOLOCK) WHERE STSABIT.STOK_KODU=STHAR.STOK_KODU                                                                                                    | Alan Adı                                                                              | PAKTYE                                          |                                         | 1                                       | 1 🔡 NETDATA30                    | 8                 |    |  |  |
| NDS Tip     Miktar     Image: Comparison of the second second sec                                   | Alah Adi                                                                              | DAKITE                                          |                                         | Şubelerde Ortak                         |                                  |                   |    |  |  |
| Kolon Genişiliği     50 Piksel       Eklencek kolona alt sorguyu aşağıdaki gibi yazabilirsiniz.<br>SELECT CUSMFIED FROM TABLENAME WHERE TABLENAME.FIELD=Mevcut Grid Sorgusu.FIELD       SELECT CUSMFIELD FROM TABLENAME WHERE TABLENAME.FIELD=Mevcut Grid Sorgusu.FIELD       SELECT SUM(ISNULL(CASE WHEN STHAR_GCKOD='G' THEN STHAR_GCMIK ELSE -STHAR_GCMIK END,0))<br>FROM TBLSTHAR STHAR WITH (NOLOCK) WHERE STSABIT.STOK_KODU=STHAR.STOK_KODU        V        Q İşletme Kodu       >     1       0 BARIM_MALIYET     BaRiye       1     0 MAMUL       Mamul     Yok                                                                                                    | NDS Tip                                                                               | Miktar                                          | ~                                       | C                                       | 0 🖭                              | =+                |    |  |  |
| Kolon Sorgu Cümlesi         Elkencek kolona alt sorguyu aşağıdaki gibi yazabilirsiniz:<br>SELECT CUSM/ELD FROM TABLENAME WHERE TABLENAME.FIELD=Mevcut Grid Sorgusu.FIELD         SELECT CUSM/ELD FROM TABLENAME WHERE TABLENAME.FIELD=Mevcut Grid Sorgusu.FIELD         SELECT SUM(ISNULL(CASE WHEN STHAR_GCKOD='G' THEN STHAR_GCMIK ELSE -STHAR_GCMIK END,0))         FROM TBLSTHAR STHAR WITH (NOLOCK) WHERE STSABIT.STOK_KODU=STHAR.STOK_KODU                                                                                                    | Kolon Genişiliği                                                                      |                                                 | 50 Piksel                               |                                         | _                                | _                 |    |  |  |
| Eklencek kolona ali sorguyu aşağlaki gibi yazabilirsiniz.<br>SELECT CUSTOMFIELD FROM TABLENAME WHERE TABLENAME.FIELD=Mevcut Grid Sorgusu.FIELD<br>SELECT SUM(ISNULL(CASE WHEN STHAR_GCKOD-'G' THEN STHAR_GCMIK ELSE - STHAR_GCMIK END,0))<br>FROM TBLSTHAR STHAR WITH (NOLOCK) WHERE STSABIT.STOK_KODU=STHAR.STOK_KODU<br>* USA STAR WITH (NOLOCK) WHERE STSABIT.STOK_KODU=STHAR.STOK_KODU<br>* Igletme Kodu<br>1 0 BAKIYE Bakiye Miktar 50<br>1 0 BIRIM_MALIYET Birim Maliyet Tutar 50<br>1 0 MAMUL Mamul Yok 50                                                                                                    | -Kolon Sorgu Cü                                                                       | mlesi                                           |                                         |                                         |                                  |                   |    |  |  |
| SELECT SUM(ISNULL(CASE WHEN STHAR_GCKOD='G' THEN STHAR_GCMIK ELSE -STHAR_GCMIK END,0))<br>FROM TBLSTHAR WITH (NOLOCK) WHERE STSABIT.STOK_KODU=STHAR.STOK_KODU<br>(1) 0 BAKIVE<br>1) 0 BAKIVE Bakive Miktar<br>1) 0 BAKIVE Bakive Miktar<br>1) 0 BAKIVE Birim Maliyet Tutar<br>1) 0 MAMUL Mamul Yok 50                                                                                                    | Eklenecek kolona<br>SELECT CUSTOM                                                     | a ait sorguyu aşağıdaki<br>IFIELD FROM TABLENAN | gibi yazabilirsiniz.<br>4E WHERE TABLEN | AME.FIELD=Mevcut G                      | Grid Sorgusu.FIELD               |                   |    |  |  |
| <ul> <li>↓ Isletme Kodu</li> <li>↓ Sube Kodu</li> <li>↓ Alan Adi</li> <li>↓ Kolon Başlığı</li> <li>↓ NDS Tip</li> <li>↓ Kolon Genişliği</li> <li>↓ 0 BAKIYE</li> <li>▶ Bakiye</li> <li>↓ Miktar</li> <li>↓ 0 BIRIM_MALIYET</li> <li>▶ Tutar</li> <li>↓ 0 MAMUL</li> <li>↓ Yok</li> <li>↓ 0 Mamul</li> </ul>                                                                                                    | SELECT SUM(IS)<br>FROM TBLSTHAR                                                       | VULL(CASE WHEN STH.<br>STHAR WITH (NOLOC        | AR_GCKOD='G' TH<br>K) WHERE STSABI      | HEN STHAR_GCMIK EI<br>IT.STOK_KODU=STHA | LSE -STHAR_GCMIK<br>AR.STOK_KODU | END,0))           | ^  |  |  |
| Isletme Kodu Sube Kodu Alan Adı Kolon Başlığı NDS Tip Kolon Genişiliği     1 0 BAKIYE Bakiye Miktar 50     1 0 BIRIM_MALIYET Birim Maliyet Tutar 50     1 0 MAMUL Mamul Yok 50                                                                                                    |                                                                                       |                                                 |                                         |                                         |                                  |                   | ~  |  |  |
| e Izjetme Kodu Sube Kodu Alan Adı (Kolon Başlığı NDS Tip Kolon Genişiliği<br>> 1 0 BAKIYE Bakiye Miktar 50<br>1 0 BRIM_MALIYET Birim Maliyet Tutar 50<br>1 0 MAMUL Mamul Yok 50                                                                                                    | <                                                                                     |                                                 |                                         |                                         |                                  |                   | 2  |  |  |
| 1         0 BAKIYE         Bakiye         Mktar         50           1         0 BIRIM_MALIYET         Birim Maliyet         Tutar         50           1         0 MAMUL         Mamul         Yok         50                                                                                                    | * İşletme Kodu                                                                        | Şube Kodu                                       | Alan Adı                                | Kolon Başlığı                           | NDS Tip                          | Kolon Genişiliği  |    |  |  |
| 1 0 BIRIM_MALIYET Birm Maliyet lutar 50<br>1 0 MAMUL Mamul Yok 50                                                                                                    | >                                                                                     | 1                                               | 0 BAKIYE                                | Bakiye                                  | Miktar                           |                   | 50 |  |  |
| 1 U MAMUL Mamui ток 50                                                                                                    |                                                                                       | 1                                               | 0 BIRIM_MALIY                           | ET Birim Maliyet                        | Tutar                            |                   | 50 |  |  |
|                                                                                                    |                                                                                       | 1                                               | 0 MAMUL                                 | Mamul                                   | Yok                              |                   | 50 |  |  |

Kayıt işlemi başarıyla tamamlandığında eklenen tüm kullanıcı tanımlı kolonları da listeleyecek şekilde çalıştırılacak sorgunun son hali ekranda gösterilmektedir.

| Eklediğiniz kolonlar sonrasında çalışacak grid sorgusu şu<br>şekilde olacaktır                                                                                                    |
|----------------------------------------------------------------------------------------------------|
| SELECT<br>STSABIT.STOK_KODU,<br>STSABIT.STOK_ADI,<br>STSABIT.OLCU_BR1,<br>STSABIT.OLCU_BR2,<br>STSABIT.PAVDA_1,<br>STSABIT.PAVDA_1,<br>STSABIT.PAVDA_1,<br>STSABIT.PAVDA_2,<br>STSABIT.PAVDA_2,<br>STSABIT.PAVDA2,<br>STSABIT.PAVDA2,<br>STSABIT.PAVDA2,<br>STSABIT.PAVDA2,<br>STSABIT.SATIS_FIAT1<br>, (SELECT SUM(ISNULL(CASE WHEN STHAR_GCKOD='G' THEN<br>STHAR_GCMIK ELSE -STHAR_GCMIK END,0)) FROM TBLSTHAR<br>STHAR_WITH (NOLOCK) WHERE<br>STSABIT.STOK_KODU=STHAR.STOK_KODU)<br>NCF_BAKIYE.(SELECT BIRIM_MALIYET FROM STSABITEK EK<br>WHERE EK.STOK_KODU=STSABIT.STOK_KODU)<br>NCF_BIRIM_MALIYET,(SELECT CASE WHEN MAMULMU = 'E'<br>THEN 'Evet' ELSE 'Hayır' END AS MAMULMU FROM ESNSTMAS |
| WHERE ESNSTMAS.STOKKODU=STSABIT.STOK_KODU ) NCF_MAMUL FROM                                                                                                    |
| CTCADIT                                                                                                    |

STSABIT ORDER BY STSABIT.STOK\_KODU

<u>Tamam</u>

| 🗽 Stok Kartı I       | Kayıtları                 |   |                 |   |            |      |          |             |                |                 |                   |                    |                  |                       | _ C       | Ξ× |
|----------------------|---------------------------|---|-----------------|---|------------|------|----------|-------------|----------------|-----------------|-------------------|--------------------|------------------|-----------------------|-----------|----|
| (¢ ¢ ¢)              | A                         |   | 520             | 6 |            | g    | 8        | MSSQL       | .   DEMOOTOM   | DTIV / 0   GENE | EL                |                    |                  |                       |           |    |
| Stok Karti 1         | Ölçü Birimleri 🕇 Sto      |   | artı 2 Fiyatlar |   | k Bilgiler | Tuta | ar/Mikta | r Bilgileri | i Stok Bilgisi | Lokal Depo Ba   | kiye Listesi 🏾 Se | ari Takibi 🗍 Fiyat | Bilgileri Reçete | a Bilgileri 🛛 Döviz B | ilgileri  |    |
| Stok Kodu            | HM_1001                   |   |                 | 맴 |            |      |          |             |                |                 |                   |                    |                  |                       |           |    |
| Stok Adı             | 1200*2400*1.50 MM SAC DKP |   |                 |   |            | ÷    |          |             |                |                 |                   |                    |                  |                       |           |    |
| Ingilizce Isim       |                           |   |                 |   |            | Ŷ    |          |             |                |                 |                   |                    |                  |                       |           |    |
| KDV<br>Satış KDV Ora | anı                       |   | 0,00            |   |            |      |          |             |                |                 |                   |                    |                  |                       |           |    |
| Alış KDV Oran        | ור                        |   | 0,00            |   |            |      |          |             |                |                 |                   |                    |                  |                       |           |    |
| Risk Süresi          |                           | 0 | Muh. Detay      |   | 1          | 6    |          |             |                |                 |                   |                    |                  |                       |           |    |
| Zaman Birimi         |                           |   | Depo Kodu       |   | 1          | 6    |          |             | xoxe0          |                 |                   |                    |                  |                       |           |    |
| * Stok Kodu          | Pay-1                     |   | Payda-1         | Ċ | Ölçü Br3   |      | Pay-2    | 2           | Payda-2        | Satış Fiyatı    | 1 Alış i          | Fiyatı-1           | Bakiye           | Birim Maliyet         | Mamul     | ^  |
| EGZOZ1001            |                           | 1 |                 | 1 |            |      |          | 1           | L              | 1               | 0,00              | 0,00               | 103,00           | 17                    | ,38 Evet  |    |
| > HM_1001            |                           | 1 |                 | 1 |            |      |          | 1           | L              | 1               | 0,00              | 0,00               | 347,00           | 0                     | ,00 Hayır | 4  |
| HM_1002              |                           | 1 |                 | 1 |            |      |          | 1           | L              | 1               | 0,00              | 0,00               | 170,00           | 8                     | ,75 Hayır |    |
| HM_1003              |                           | 1 |                 | 1 |            |      |          | 1           | 1              | 1               | 0,00              | 0,00               | 217,00           | 7                     | ,50 Hayır |    |
| HM_1004              |                           | 1 |                 | 1 |            |      |          | 1           |                | 1               | 0,00              | 0,00               | 60,00            | 10                    | ,00 Hayır |    |
| KONFIG               |                           | 1 |                 | 1 |            |      |          |             |                | 1               | 0,00              | 0,00               | 0,00             |                       | ,00 Hayir |    |
| YM_1001              |                           | 1 |                 | 1 |            |      |          |             |                | 1               | 0,00              | 0,00               | 0,00             | 7                     | ,48 EVet  |    |
| YM_1002              |                           | 1 |                 | 1 |            |      |          |             |                | 1               | 0,00              | 0,00               | 0,00             | /                     | ,48 Evet  |    |
| TM_2001              |                           | 1 |                 | 1 |            |      |          |             |                | 1               | 0,00              | 0,00               | 0,00             | 7                     | ,48 EVet  |    |
| YM 2002              |                           | 1 |                 | 1 |            |      |          |             |                | 1               | 0,00              | 0,00               | 0,00             | 7                     | A Evet    |    |
| YM 4001              |                           | 1 |                 | 4 |            |      |          |             |                | 1               | 0,00              | 0,00               | 0,00             | 7                     | 49 Evet   |    |
| <                    |                           | 1 |                 | * |            |      |          |             | •              | *               | 0,00              | 0,00               | 0,00             | /                     | Ho Ever   | •  |